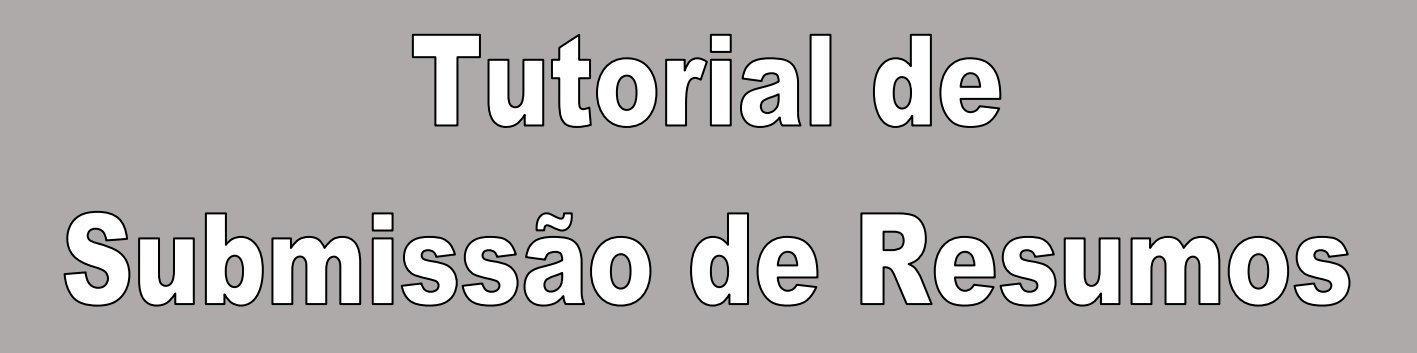

1. Clique na opção Inscrições, localizada à esquerda da página.

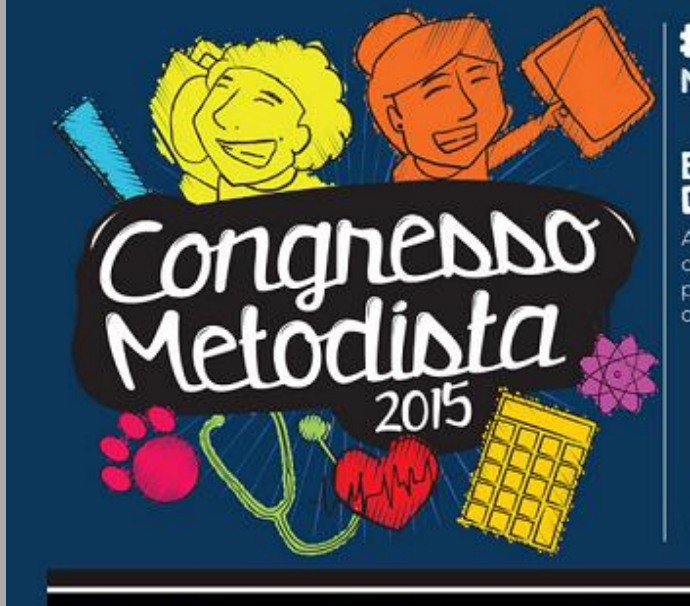

## #CONGRESSOMETODISTA2015 METODISTA.BR/CONGRESSO-METODISTA

#### ESTÁ CHEGANDO A OPORTUNIDADE De compartilhar seu trabalho.

Apresente seu trabalho no Congresso Metodista 2015, que acontece em navembro, e valorize o resultado da sua pesquisa. O evento deste ano conta com muitas atividades de seu interesse, além das tradicionais apresentações.

### AS INSCRIÇÕES VÃO DE 15.06 ATÉ 24.08

Congresso Metodisto

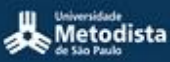

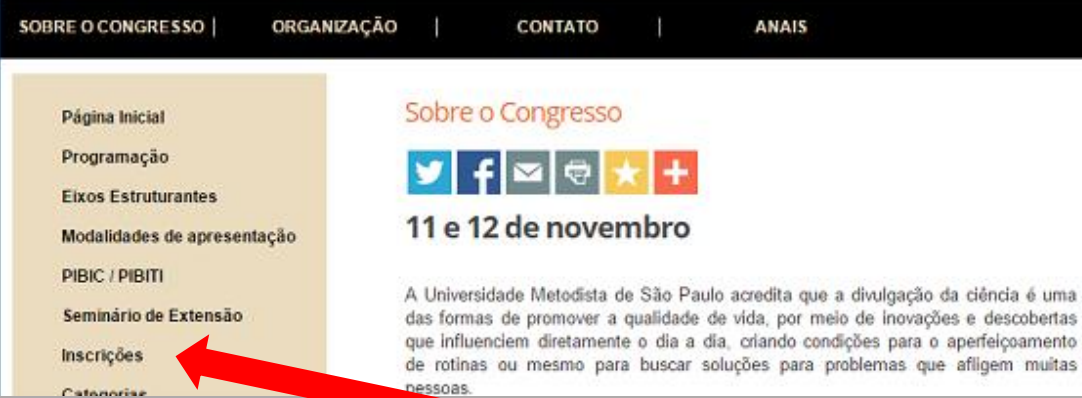

**2.** Na página de Inscrições você clicará no link "Para submeter seu resumo clique <u>aqui</u>!", que se encontrará no meio do texto.

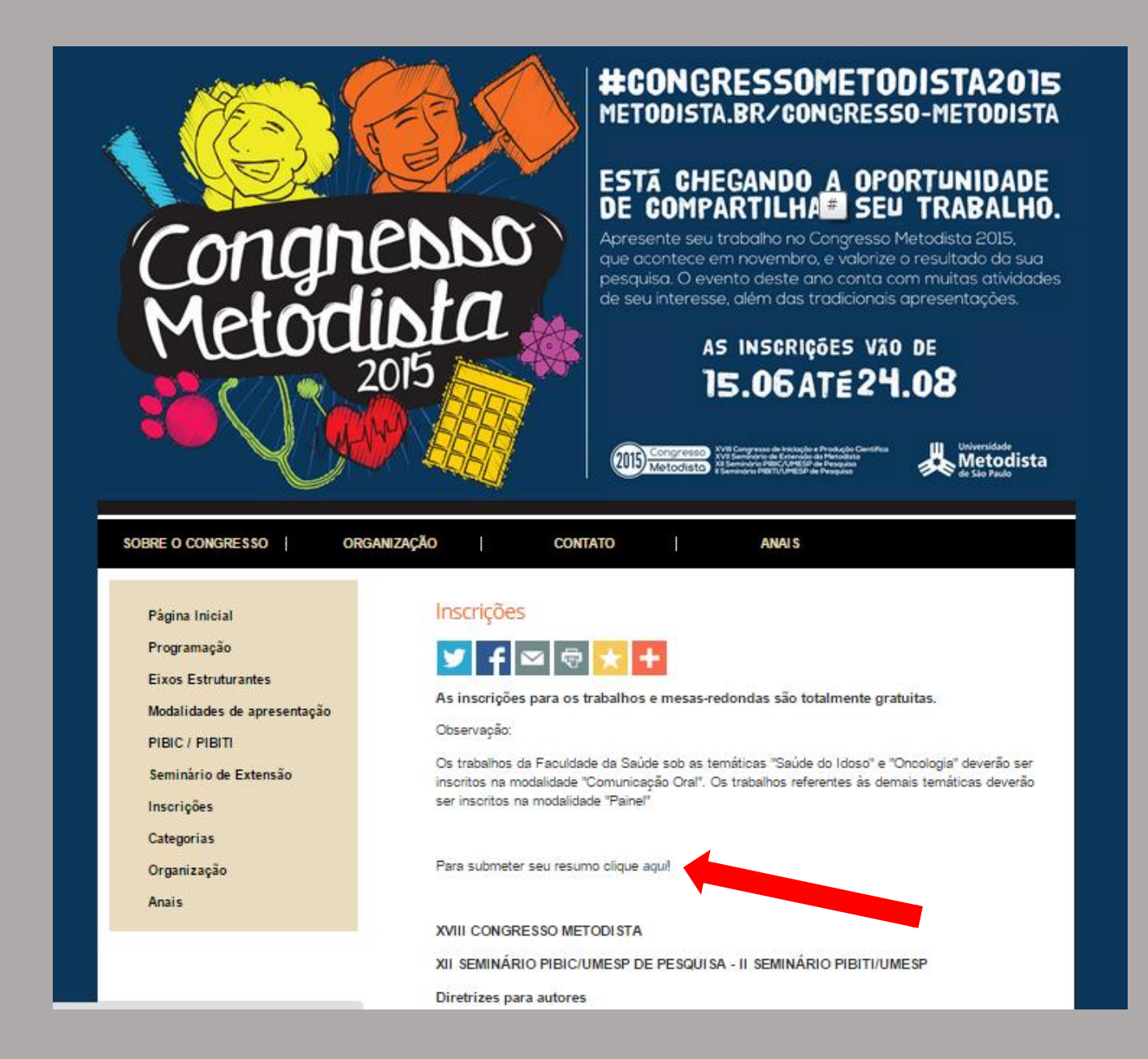

**3.** Na página de Cadastro, clique no "EIXO" sob o qual o seu trabalho é focado. Clique na barra de rolagem e aparecerão todos os "EIXOS".

| XVIII CONGRESSO METODISTA                                                                                                    |                                                                                                    |
|----------------------------------------------------------------------------------------------------|----------------------------------------------------------------------------------------------------|
| DIÉLIO SOBRE PÁGINA DO USUÁRIO PESQUISA CURSOS ATUAIS<br>Inieio > XVIII CONGRESSO METODISTA DE INICIAÇÃO E PRODUÇÃO CIENTÍFICA - XVII SEMINÁRIO DE EXTENSÃO - XII SEMINÁRIO PIBICUMESP<br>XVIII CONGRESSO METODISTA DE INICIAÇÃO E PRODUÇÃO CIENTÍFICA -<br>XVIII SEMINÁRIO DE EXTENSÃO - XII SEMINÁRIO PIBIC/UMESP                                      | SISTEMA ELETRÔNICO DE<br>ADMINISTRAÇÃO DE CURSOS<br>Ajuda<br>U SUÁRIO<br>Você está logado como<br>Meu Perfil<br>Sair |
| Prezzdos Pesquisadores,<br>Neste ano de 2015, as submissões de resumos deverão ser feitas na seguinte ordem:<br>ELXO == CURSO<br>Ou seja, primeiro escolha o ELXO que mais se adequa ao tema de sua pesquisa, e no decorrer de sua inscrição você poderá indicar a área de conhecimento (CURSO) ligada a sua pesquisa.<br>Gratos,<br>Equipe Organizadora | CONTEÚDO DA CONFERÊNCIA<br>Pesquisa<br>Todos<br>Pesquisar<br>Navegar<br>Par Curso<br>Par Autor<br>Par Titulo         |
| CURSOS DISPONÍVEIS<br>O BEM COMUM - CIDADANIA E INCLUSÃO SOCIAL<br>November 11, 2015 - November 12, 2015                                                                                                    | TAMANHO DA FONTE<br>A A A<br>INFORMAÇÃO<br>Para Leitores<br>Para Autores                                             |
| O BEM COMUM - SUSTENTABILIDADE E COMPROMISSO SOCIAL                                                                                                    |                                                                                                    |

4. Ao clicar no EIXO correspondente, você acessará esta página. Clique em SUBMISSÃO DE RESUMO.

## XVIII CONGRESSO METODISTA

| INÍCIO SOBRE PÁGINA DO USUÁRIO PESQUISA CURSOS ATUAIS                                                                                                    | SISTEMA ELETRÔNICO DE<br>ADMINISTRAÇÃO DE CURSOS                                                                                                    |
|----------------------------------------------------------------------------------------------------|----------------------------------------------------------------------------------------------------|
| inicio > XVIII CONGRESSO METODISTA DE INICIAÇÃO E PRODUÇÃO CIENTÍFICA - XVII SEMINÁRIO DE EXTENSÃO - XII SEMINÁRIO PIBIOUMESP > O bem comum -                                                                        | Ajuda                                                                                                    |
| O BEM COMUM - SUSTENTABILIDADE E COMPROMISSO SOCIAL                                                                                                    | U S U Á RIO<br>Você está logado como                                                                                                    |
| NOVEMBER 11, 2015 – NOVEMBER 12, 2015                                                                                                    | Meu Perfil<br>Sair                                                                                                    |
|                                                                                                    | CONTEÚDO DA CONFERÊNCIA                                                                                                    |
| INFORMAÇÕES SOBRE O EVENTO E INSCRIÇÃO DE TRABALHOS<br>» Visão Geral<br>» Chamada para submissões (June 1, 2015 - A gust 24, 2015)<br>» SUBMISSÃO DE RESUNO<br>» Políticas das Moduládes                             | Pesquisa<br>Todos<br>Pesquisar<br>Informações sobre o evento e inscrição de                                                                                                    |
| <ul> <li>» Apresentações</li> <li>» Programação do Congresso</li> <li>» Inscrições de ouvintes (não habilitado)</li> <li>» Acomodações</li> <li>» Organização e Parceiros</li> <li>» Cronograma do evento</li> </ul> | <pre>rnosinos<br/>» Usiso Geral<br/>» Chamada para submissões (June 1, 2015 -<br/>August 24, 2015)<br/>» SUBMISSÃO DE RESUMO<br/>» Politicas das Modalidades<br/>» Apresentações</pre> |
| Prezados Pesquisadores,                                                                                                    | » Programação do Congresso<br>» Inscrições de ouvintes (não habilitado)                                                                                                    |
| Neste ano de 2015, as submissões de resumos deverão ser feitas na seguinte ordem:                                                                                                    | » Acomodações<br>» Organização e Parceiros                                                                                                    |
| EIXO => CURSO                                                                                                    | » Cronograma do evento                                                                                                    |
| Ou seja, primeiro escolha o EIXO que mais se adequa ao tema de sua pesquisa, e no decorrer de sua inscrição você poderá indicar a área de conhecimento (CURSO) ligada a sua pesquisa.<br>Gratos,                     | Navegar<br>Por Curso<br>Por Autor<br>Por Tínulo                                                                                                    |
| Equipe Organizadora                                                                                                    |                                                                                                    |
|                                                                                                    | tamanho da fonte                                                                                                    |

**5.** Sobre o seu Cadastro:

| 🕹 Acesso - Mozil   | a Firefox                                                                                                    |                                                                                                    |
|--------------------|----------------------------------------------------------------------------------------------------|----------------------------------------------------------------------------------------------------|
| Arquivo Editar E   | ⊴ibir Histórico Fa⊻oritos Eerramentas Ajuda                                                                                                    |                                                                                                    |
| C                  | 🗙 🏠 📥 metodista.br https://www.metodista.br/congressos-cientificos/index.php/CM2012/FACRP/login                                                              | i?requiresPresenter 🏠 🔹 🔀 🖕 Google 🛛 🔎                                                                         |
| 🙆 Mais visitados 📄 | Primeiros passos 🔊 Últimas notícias 📕 Senado Federal - Insti 🗾 Trilhas - ILB - Educaçã                                                                       |                                                                                                    |
| 📑 Daniela Sathler  | 🖂 🙏 Acesso 🛛 🔁 🕂                                                                                                    | -                                                                                                    |
| (                  | Congresso Metodista                                                                                                    |                                                                                                    |
| 11                 | IÍCIO SOBRE ACESSO CADASTRO PESQUISA CURSOS ATUAIS                                                                                                    | SISTEMA ELETRÔNICO<br>DE ADMINISTRAÇÃO DE<br>CURSOS                                                            |
|                    | Acesso<br>Caso já tenha cadast<br>com seu login e sen                                                                                                    | tro, acesse a página<br>ha.                                                                                    |
| s                  | enha                                                                                                    | l combure do min                                                                                               |
| >                  | Lembrar login e senha       Acesso         Não está cadastrado? Cadastre-se no sistema       Se não tem cada         Esqueceu a senha?       para o cadastro | astro, acesse o link<br>no sistema.                                                                            |
|                    |                                                                                                    | Todos  Pesquisar Informações sobre o evento e inscrição de trabalhos                                           |
| Se es              | queceu a senha, clique no link                                                                                                    | » <u>Visão Geral</u><br>» <u>Chamada para</u><br><u>submisções</u> (August<br>13, 2012 - September<br>9, 2012) |
|                    |                                                                                                    | >, 2002)<br>> <u>SUBMISSÃO DE</u><br><u>RESUMO</u><br>> Políticas das                                          |
| Concluído          |                                                                                                    |                                                                                                    |
| 🛃 Iniciar          | n no no no no no no no no no no no no no                                                                                                    | nissão 🔇 😡 🙀 16:27                                                                                             |

6. CASO NÃO TENHA CADASTRO... Aparecerá uma página com vários campos para serem preenchidos com seus dados pessoais. Você deverá preencher e clicar em CRIAR.
 IMPORTANTE: Antes da opção CRIAR há as opções AUTOR e LEITOR. Cadastre-se como AUTOR.

| PERFIL                      |                                                                                              | CONTEÚDO DA CONFERÊNCIA                                      |
|-----------------------------|----------------------------------------------------------------------------------------------|--------------------------------------------------------------|
| Login*                      |                                                                                              | Pesquisa                                                     |
|                             | O login deve conter apenas letras minúsculas (a-z), números(0-9), sublinhados() e hifens(-), | Tedes                                                        |
| Senha*                      |                                                                                              | Pesquisar                                                    |
|                             | A senha deve ter no minimo 6 caracteres.                                                     |                                                              |
| Repetir Senha*              |                                                                                              | Informações sobre o evento e inscrição de<br>trabalhos       |
| Titulação                   |                                                                                              | » Visão Geral                                                |
| Prénome*                    |                                                                                              | » Chamada para submissões (June 2, 2014<br>Aurore 15, 2014). |
| Nome do meio                |                                                                                              | » SUBMISSÃO DE RESUMO                                        |
| Sobrenome*                  |                                                                                              | » Políticas das Modalidades<br>» Apresentações               |
| Iniciais                    | Joan Alice Smith = JAS                                                                       | » Programação do Congresso                                   |
| Sexo                        | OM OF                                                                                        | » Inscrições de ouvintes (não habilitado) » Acomodações      |
| Instituição                 |                                                                                              | » Organização e Parceiros                                    |
| Assinatura                  |                                                                                              | » Cronograma do evento                                       |
|                             |                                                                                              | Navegar<br>Der Coren                                         |
|                             |                                                                                              | Por Autor                                                    |
|                             |                                                                                              | Por Título                                                   |
| E-mail*                     |                                                                                              | TAMANUO DA FONTE                                             |
| URL                         |                                                                                              | AAA                                                          |
| Fone                        |                                                                                              |                                                              |
| Fax                         |                                                                                              | INFORMAÇÃO                                                   |
| Endereço Postal             |                                                                                              | Para Leitores                                                |
|                             |                                                                                              | Para Autores                                                 |
|                             |                                                                                              |                                                              |
|                             |                                                                                              |                                                              |
|                             |                                                                                              |                                                              |
|                             | 🔀 🗴 🗓 🗄 🗮 💭 💥 🎯 HTTM.                                                                        |                                                              |
| Pais                        |                                                                                              |                                                              |
| Biografia                   |                                                                                              |                                                              |
| (Ex.: departamento, função, |                                                                                              |                                                              |
| mik para o lattes)          |                                                                                              |                                                              |
|                             |                                                                                              |                                                              |
|                             |                                                                                              |                                                              |
|                             | B I U 🗄 🗄 🚥 🐖 🛞 HTML                                                                         |                                                              |
| Confirmação                 | 🖉 Enviar e-mal de confirmação com login e senha                                              |                                                              |
| Idiomas                     | English                                                                                      |                                                              |
|                             | Português (Brasil)                                                                           |                                                              |
| Cadastrar como              | Leitor: Receber notificação via e-mail do agendamento de apresentações.                      |                                                              |
|                             | Autor: Permitido submeter ao Congresso.                                                      | utor                                                         |
|                             | epşae a                                                                                      |                                                              |

## 7. Para a submissão, você deverá concordar com os termos, clicar em SALVAR E CONTINUAR!

|                     |                                                                   | INÍCIO                                                            | SOBRE                              | PÅ GINA DO USU ÅRIO<br>Início > Usuário > Autor > Su                  | PE SQ UIS A<br>ıbmissões ≥ Nova s            | CURSOS ATUAI<br>ubmissão                        | S                                                               |                                                                            |       |
|---------------------|-------------------------------------------------------------------|-------------------------------------------------------------------|------------------------------------|-----------------------------------------------------------------------|----------------------------------------------|-------------------------------------------------|-----------------------------------------------------------------|----------------------------------------------------------------------------|-------|
| PA                  | SSO 1. INICIA                                                     | AR SUBMISS                                                        | SÃO                                |                                                                       |                                              |                                                 |                                                                 |                                                                            |       |
| 1. INÍCI            | IO 2. INCLUSÃO DE METADADO                                        | OS ##PRESENTER SUBMIT SU                                          | PPLEMENTAR                         | YFILESABSTRACTONLY## 4.C                                              | ONFIRMAÇÃO                                   |                                                 |                                                                 |                                                                            |       |
| Após s<br>suplem    | eu cadastro, os Autores devem<br>sentares, como resultados de pes | seguir os 5 passos de submis<br>squisa e outros recursos). Em     | são através da<br>caso de dificu   | interface do sistema para submi<br>ildades com o processo, entre er   | issão e transferência<br>n contato com Gesti | de manuscritos e info<br>ão de Congressos - A(  | rmações relevantes (com opção<br>GICOM via e-mail ou pelo tel-  | o de transferir, inclusive, documentos<br>efone 11 4366 5577 para suporte. |       |
| МО                  | DALIDADES D                                                       | O CONGRESSO                                                       | )                                  |                                                                       |                                              |                                                 |                                                                 |                                                                            |       |
| Escolh              | a a modalidade apropriada para                                    | a submissão (leia Seções e Po                                     | olíticas em So                     | bre o Congresso).                                                     |                                              |                                                 |                                                                 | Aqui você escolhe                                                          | erá o |
| Modali              | idade*                                                            | LATO SENSU - C                                                    | OMUNICAÇ                           | ÃO EMPRESARIAL EAD                                                    |                                              | T                                               |                                                                 | curso ligado à áre                                                         | a de  |
| DIR                 | ETRIZES PARA                                                      | SUBMISSÃO                                                         |                                    |                                                                       |                                              |                                                 |                                                                 | conhecimento de                                                            | sua   |
| Confin              | me que a submissão está em co                                     | nformidade com as condições                                       | seguintes, ma                      | arcando as caixas de seleção, par                                     | ra prosseguir ao Pass                        | so 2 do processo.                               |                                                                 | pesquisa.                                                                  |       |
|                     | A contribuição é original e                                       | inédita, e não está sendo aval                                    | liada para pubi                    | licação por outro Congresso; ca                                       | so contrário, justific                       | ar em "Comentários a                            | o Diretor"                                                      | peoquicai                                                                  |       |
| •                   | Os arquivos para submissão<br>Todos os enderecos de pázi          | o estão em formato Microsoft<br>inas na Internet (URLs), inclu    | t Word, Open(<br>uídas no texto    | Office ou RTF.<br>(Ex : http://www.ibict.br).estão                    | ativos e prontos pa                          | ra clicar                                       |                                                                 |                                                                            |       |
| •                   | O texto está em espaço sim                                        | iples; usa una fonte de 12-po                                     | ntos; emprega                      | a itálico em vez de sublinhar (ex                                     | ceto em endereços l                          | JRL); com figuras e t                           | abelas inseridas no texto, e não                                | o em seu final.                                                            |       |
|                     | O texto segue os padrões d                                        | e estilo e requisitos bibliográ                                   | ficos descritos                    | s em Normas de Submissão, dis                                         | ponível em Sobre o                           | Congresso.                                      |                                                                 |                                                                            |       |
|                     | Caso a modalidade seja ava<br>documento, etc.                     | aliada pelos pares, indicações                                    | de autoria for:                    | am removidas do documento, co                                         | om o uso de "o Auto                          | or" e ano na bibliogra                          | fia e notas de rodapé, em vez d                                 | le nome do autor, título do                                                |       |
| ۲                   | Caso a modalidade seja ava<br>clicando em Ferramentas (o          | aliada pelos pares, todos os do<br>ou Opções no Mac); em segui    | ocumentos do<br>da clicando en     | Microsoft Office (incluindo Do<br>n Segurança; escolhendo "Remo       | cumentos Suplemer<br>over informações pes    | itares) foram salvos a<br>soais das propriedade | essando no menu Arquivo a o<br>s do arquivo ao salvar"; finalis | pção Salvar Como; em seguida<br>sar clicando Salvar.                       |       |
| DE                  | CLARACÃO DE                                                       | DIREITO AUT                                                       | ORAL                               |                                                                       |                                              |                                                 |                                                                 |                                                                            |       |
| Autore              | ء<br>s que submetem trabalhos a este                              | e Congresso aceitam os segui                                      | ntes termos:                       |                                                                       |                                              |                                                 |                                                                 |                                                                            |       |
| a) Auto             | ores retêm os direitos de autoria                                 | a do trabalho, enquanto permi<br>lho, com indicação de autoria    | tem à conferêr                     | icia disponibilizar o trabalho nã<br>tação inicial nasta Congresso    | o publicado sob um                           | a licença Creative Co                           | mmons Attribution License, q                                    | ue permite o livre acesso, uso e                                           |       |
| b) Aut              | ores são autorizados a abrir mão                                  | o dos termos da licença Creati                                    | ive Commons                        | e assumir outros arranjos contra                                      | atuais separados para                        | a a distribuição não-es                         | clusiva e subseqüênte publica                                   | ção do trabalho (ex.: publicar uma                                         |       |
| versão :<br>c) Auto | revisada em um Congresso, am<br>pres são estimulados a publicar   | nazenar em repositório institu<br>e distribuir seu trabalho onlin | icional, ou pul<br>1e (ex.: em ren | blicar como capítulo de um livro<br>positórios institucionais ou no s | o), com indicação de<br>ua página pessoal) a | e sua apresentação inic<br>oualouer ponto antes | rial neste Congresso.<br>e após o Congresso.                    |                                                                            |       |
|                     | Os autores concordam com                                          | os termos da Declaração de I                                      | Direito Autora                     | l, que se aplicará a esta submiss                                     | ão caso seja publica                         | da por este Congresso                           | ) (comentários ao Diretor pode                                  | m ser incluídos a seguir).                                                 |       |
|                     |                                                                   |                                                                   |                                    |                                                                       |                                              |                                                 |                                                                 |                                                                            |       |
| CO                  | MENTARIOS AG                                                      | DIRETOR DC                                                        | CONC                               | JRESSO                                                                | 7                                            |                                                 |                                                                 |                                                                            |       |
| Estor .             | aqui as iustificativas de não-                                    | _                                                                 |                                    |                                                                       |                                              |                                                 |                                                                 |                                                                            |       |
| prete               | ende enviar                                                       |                                                                   |                                    |                                                                       |                                              |                                                 |                                                                 |                                                                            |       |
| ormer               | nte o trabalho i                                                  | ntegral, é                                                        |                                    |                                                                       |                                              |                                                 |                                                                 |                                                                            |       |
| nental              | que concorde                                                      | com os                                                            |                                    |                                                                       |                                              |                                                 |                                                                 |                                                                            |       |
| de Di               | reito Autoral                                                     |                                                                   |                                    |                                                                       |                                              |                                                 |                                                                 |                                                                            |       |
|                     |                                                                   |                                                                   |                                    |                                                                       |                                              |                                                 |                                                                 |                                                                            |       |

**9.** No próximo passo você deverá preencher seus dados como autor, caso haja outros autores, clique no botão **Incluir Autor**, esta ação criará mais campos e possibilitará que você informe os dados dos demais autores.

|                                                                                                    | INÍCIO SOBRE PÁGINA DO USUÁRIO PESQUISA CURSOS ATUAIS  | SISTEMA ELETRÔNICO DE<br>ADMINISTRAÇÃO DE CURSOS                                                                                                    |
|----------------------------------------------------------------------------------------------------|--------------------------------------------------------|----------------------------------------------------------------------------------------------------|
|                                                                                                    | Início > Usuário > Autor > Submiszões > Nova submissão | Ajuda                                                                                                    |
| PASSO 2. MET                                                                                                    | TADADOS DA SUBMISSÃO (INDEXAÇÃO)                       | USUÁRIO<br>Você esti logado como<br>congressometo<br>Meu Perfil                                                                                                    |
| AUTOR(ES)                                                                                                    |                                                        | Sair                                                                                                    |
| Prénoma*<br>Nome do meio<br>Sobrenome*<br>Instituição<br>Pais<br>E-mail*<br>URL<br>Biografía<br>(Ex: departamento, função,<br>link para o lattee) |                                                        | CONTEÚDO DA CONFERÊNCIA<br>Pequisa<br>Todos<br>Pesquisa<br>Informações sobre o evento e inscrição de<br>rotatiloo<br>> Visão Geni<br>> Chanda para teónismãos (June 2, 201<br>- August 15, 2014)<br>> SUBMISÃO DE RESUMO<br>> Solicitan das Modaliades<br>> Aquestanções<br>> Aquestanções<br>> Subacição de contense (tab habilitado) |
| Incluir Autor                                                                                                    | авица на псluir autor                                  | <ul> <li>&gt; Additioal/geb a Parteiros</li> <li>&gt; Consignate de avento</li> <li>&gt; Consignate de avento</li> <li>Nevegar</li> <li>Pac Carso</li> <li>Pac Autor</li> <li>Por Tindo</li> </ul>                                                                                                    |
| TIPO DA SUBMI                                                                                                    | SSÃO                                                   | TAMANHO DA FONTE                                                                                                    |
| Tipo da Submissão                                                                                                    | Comunicação Oral                                       | لها لها                                                                                                    |
|                                                                                                    | ,                                                      | INFORMAÇÃO                                                                                                    |
| TÍTULO E PEQU                                                                                                    | MO.                                                    | Para Leitores                                                                                                    |

#### **10.** Após seguir as orientações indicadas na próxima figura, clique em **SALVAR E CONTINUAR**

|                                | Incluir Autor                                                                                                    | Por Cuno<br>Por Auor<br>Por Tito                                                     |
|--------------------------------|----------------------------------------------------------------------------------------------------|--------------------------------------------------------------------------------------|
|                                | TIPO DA SUBMISSÃO<br>Tipo da Subminisão Comunicação Oral 🔻                                                                | Escolha o tipo de submissão (Comunicação oral ou Apresentação de painel).            |
| Insira o título e o<br>resumo. | III ULO E RESUMO<br>Titulo*<br>Remmo (Texto máximo de<br>4.000 caracteres)*<br>■ B I U II III = III = ∞ ∞ ∞ ∞ mm.         |                                                                                      |
|                                | INDEXAÇÃO<br>Idioma pt                                                                                                    |                                                                                      |
|                                | AGÊNCIAS DE FOMENTO Indiços as agências que fomentaram ou patrocinaram o trabalho. Agências Salvar e continuar Cancelar   | Insira as palavras-chave<br>acrescentando (;) e a Agência<br>de Fomento (se houver). |
|                                | • Desou campo obrigarónio<br>Congresso Metodiata<br>Organização<br>Contato: (11) 4366-5577 E-mail: congresso@metodiata.br |                                                                                      |

# **11.** Nesta próxima página é possível enviar algum documento anexo suplementar. Faça o upload, se necessário, Clique em **SALVAR E CONTINUAR.**

| UN                                                                                        | I V E R S I D A I                                                                                                    | DE METODI                                                                                                    | STA D                                                                                                    | E SÃO                                                                                                    | PAULO                                                                                                    |
|-------------------------------------------------------------------------------------------|----------------------------------------------------------------------------------------------------|----------------------------------------------------------------------------------------------------|----------------------------------------------------------------------------------------------------|----------------------------------------------------------------------------------------------------|----------------------------------------------------------------------------------------------------|
|                                                                                           | INÍCIO                                                                                                    | SOBRE PÁGINA DO USUÁRIO PESO                                                                                                    | QUISA CURSOS ATUAI                                                                                                    | S                                                                                                    |                                                                                                    |
|                                                                                           |                                                                                                    | Início > Usuário > Autor > Submissões                                                                                                    | > Nova submissão                                                                                                    |                                                                                                    |                                                                                                    |
| ##PRE                                                                                     | SENTER.SUBMIT.SUB                                                                                                    | PPLEMENTARYFILESA                                                                                                    | BSTRACTON                                                                                                    | LY##                                                                                                    |                                                                                                    |
| 1 INÍCIO 2 INC                                                                            | LUSÃO DE METADADOS ##PRESENTER SUBMIT S                                                                                                    | UPPLEMENTARYFILESABSTRACTONLY# 4 CONFIRM                                                                                                    | ſĄÇÃO                                                                                                    |                                                                                                    |                                                                                                    |
| Este é um passo<br>podem incluir (:<br>podem ser integ<br>ser transferido o<br>avaliação. | opcional no processo de submissão. Documentos<br>a) instrumentos de pesquisa, (b) conjuntos de dados<br>radas ao texto em si. Estes documentos também de<br>omo Documentos Suplementares e serão disponibil | Suplementares funcionam como um apêndice ao manusci<br>e tabelas, que seguem os padrões de ética de avaliação,<br>avem ser indexados pelo autor, identificando a relação do:<br>izados aos leitores em seu formato original de envio. Est | ito, com o objetivo de auxiliar r<br>(c) fontes de informação normalm<br>mesmos com a submissão, ben<br>es documentos podem ser dispo | na compreensão e avaliação da submiss<br>mente não disponíveis para leitores, ou<br>n como a propriedade. Qualquer tipo o<br>mibilizados aos Avaliadores, caso não | são. Documentos Suplementares<br>a (d) figuras ou tabelas que não<br>ou formato de documento pode<br>comprometam o processo de |
| ID TİT                                                                                    | ULO                                                                                                    | NOME ORIGINALD D                                                                                                    | 0 ARQUIVO                                                                                                    | DATA DE ENVIO                                                                                                    | AÇÃO                                                                                                    |
|                                                                                           |                                                                                                    | Nenhun documento suplementar anexa                                                                                                    | lo à submissão.                                                                                                    |                                                                                                    |                                                                                                    |
| Transferir docur                                                                          | nentos suplementares                                                                                                    | Escolher arquivo Nenhum arquivo selecion                                                                                                    | ado Enviar                                                                                                    |                                                                                                    |                                                                                                    |
| Salvar e co                                                                               | ntinuar Cancelar                                                                                                    |                                                                                                    |                                                                                                    |                                                                                                    |                                                                                                    |
| Congresso Meto                                                                            | odista                                                                                                    |                                                                                                    |                                                                                                    |                                                                                                    |                                                                                                    |
| Organização                                                                               |                                                                                                    |                                                                                                    |                                                                                                    |                                                                                                    |                                                                                                    |
| Contato: (11) 4:                                                                          | 366-5577 E-mail: congresso@metodista.br                                                                                                    |                                                                                                    |                                                                                                    |                                                                                                    |                                                                                                    |

#### 12. Clique em CONCLUIR SUBMISSÃO.

| INICIO       SOBRE       PÁGINA DO USUÁRIO       PESQUISA       CURSOS ATUAIS         Inicio > Uzudrio > Autor > Submizzões > Nova submissão         PASSO 4. CONFIRMAÇÃO DA SUBMISSÃO         INICIO 1 INCLUSÃO DE METADADOS =PRESENTER SUBMIT SUPPLEMENTARYFILESABSTRACTONLY= 4 CONTRMAÇÃO         upós concluidos e verificados os passos anteriores, clique em Concluir Submissão para envira seu manuscrito para o Congresso XVIII CONGRESSO METODISTA DE INCLAÇÃO E PRODUÇÃO CIENTÍFICA - XVII         EMINVÂRIO DE EXTENSÃO - XII SEMINÁRIO PIBICUMESP. Un e-mail de confirmação serà envirado e a situação da submissão, deutro do processo editorial, pode ser acompanhada entrando no sistema A Agradecem en interesse em contribuir com trabalhos para o Congresso XVIII CONGRESSO METODISTA DE INCLAÇÃO E PRODUÇÃO CIENTÍFICA - XVII SEMINÁRIO DE EXTENSÃO - XII SEMINÁRIO PIBICUMESP         RESUMO DE DOCUMENTOS       Interesse em contribuir com trabalhos para o Congresso XVIII CONGRESSO METODISTA DE INCLAÇÃO E PRODUÇÃO CIENTÍFICA - XVII SEMINÁRIO DE EXTENSÃO - XII SEMINÁRIO PIBICUMESP         RESUMO DE DOCUMENTOS       Interesse de contribuir com trabalhos para o Congresso XVIII CONGRESSO METODISTA DE INCLAÇÃO E PRODUÇÃO CIENTÍFICA - XVII SEMINÁRIO DE EXTENSÃO - XII SEMINÁRIO PIBICUMESP         RESUMO DE DOCUMENTOS       Interesse de contribuir com trabalhos para o Congresso XVIII CONGRESSO METODISTA DE INCLAÇÃO E PRODUÇÃO CIENTÍFICA - XVII SEMINÁRIO DE EXTENSÃO - XII SEMINÁRIO PIBICUMESP         RESUMO DE DOCUMENTOS       Interesse de contribuir com trabalhos para o Congresso XVIII CONGRESSO METODISTA DE INCLAÇÃO E PRODUÇÃO CIENTÍFICA - XVII SEMINÁRIO DE EXTENSÃO - XII SEMINÁRIO DE EXTENSÃO - XII SEMINÁRIO DE | JNI                                                    | VERSIDAD                                                                                                    | ΕΜΕΤΟ                                                                                                    | DIS                                                        | ΤA                                                     | DE SÃO                                                                                                    | PAUL                                                                             |
|----------------------------------------------------------------------------------------------------|--------------------------------------------------------|----------------------------------------------------------------------------------------------------|----------------------------------------------------------------------------------------------------|------------------------------------------------------------|--------------------------------------------------------|----------------------------------------------------------------------------------------------------|----------------------------------------------------------------------------------|
|                                                                                                    |                                                        | INICIO S(                                                                                                    | OBRE PÁGINA DO USUÁRIO                                                                                              | PESQUISA                                                   | CURSOS AT                                              | UAIS                                                                                                    |                                                                                  |
| PASSO 4. CONFIRMAÇÃO DA SUBMISSÃO  INCLO 2 INCLUSÃO DE METADADOS #PRESENTER SUBMIT SUPPLEMENTARYFILESABSTRACTONLY# 4 CONFIRMAÇÃO  upós concluidos e verificados os passos anteriores, clique em Conchui Submissão para enviar seu manuscrito para o Congresso XVIII CONGRESSO METODISTA DE INICIAÇÃO E PRODUÇÃO CIENTÍFICA - XVII ENINÁRIO DE EXTENSÃO - XII SEMINÁRIO PIBIC/UMESP. Um e-mail de confirmação será enviado e a sitmação da submissão, dentro do processo editorial, pode ser acompanhada entrando no sistema. Agradecem es interesse em contribuir com trabalhos para o Congresso XVIII CONGRESSO METODISTA DE INICIAÇÃO E PRODUÇÃO CIENTÍFICA - XVII ENINÁRIO DE EXTENSÃO - XII SEMINÁRIO PIBIC/UMESP. Um e-mail de confirmação será enviado e a sitmação da submissão, dentro do processo editorial, pode ser acompanhada entrando no sistema. Agradecem es interesse em contribuir com trabalhos para o Congresso XVIII CONGRESSO METODISTA DE INICIAÇÃO E PRODUÇÃO CIENTÍFICA - XVII SEMINÁRIO DE EXTENSÃO - XII SEMINÁRIO PIBIC/UMESP ESUMO DE DOCUMENTOS  MOME ORIGINALID DO ARQUIVO IPO TAMANHO DO ARQUIVO DATA DE ENVIO Nenhum documento anexado à submissão.  Concluir Submissão Conceler                                                                                                    |                                                        |                                                                                                    | Inicio > Usuário > Autor > Si                                                                                       | ubmissões > Nova                                           | submissão                                              |                                                                                                    |                                                                                  |
| INCIO 2 INCLUSÃO DE METADADOS =#PRESENTER SUBMIT SUPPLEMENTARYFILESABSTRACTONLY= 4 CONFIRMAÇÃO         upós concluídos e verificados os passos auteriores, clique em Concluir Submissão para enviar seu manuscrito para o Congresso XVIII CONGRESSO METODISTA DE INCLAÇÃO E PRODUÇÃO CIENTÍFICA - XVII         EMINÁRIO DE EXTENSÃO - XII SEMINÁRIO PIBIC/UMESP. Um e-mail de confirmação será enviado e a situação da submissão, demto do processo editorial, pode ser acompanhada entrando no sistema. Agradecem eu interesse em contribuir com trabalhos para o Congresso XVIII CONGRESSO METODISTA DE INICIAÇÃO E PRODUÇÃO CIENTÍFICA - XVII SEMINÁRIO DE EXTENSÃO - XII SEMINÁRIO PIBIC/UMESP         RESUMO DE DOCUMENTOS       ID       TAMANHODO ARQUIVO       DATA DE ENVIO         ID       NOME ORIGINALD DO ARQUIVO       IDO       TAMANHODO ARQUIVO       DATA DE ENVIO                                                                                                    | ASSO                                                   | 4 CONFIRMAÇÃO DA                                                                                                    | SUBMISSÃO                                                                                                    |                                                            |                                                        |                                                                                                    |                                                                                  |
| INICIO 2 INCLUSÃO DE METADADOS =#PRESENTER SUBMIT SUPPLEMENTARYFILESABSTRACTONLY= 4 CONTRMAÇÃO  Após concluidos e verificados os passos anteriores, clique em Conchui Submissão para enviar seu manuscrito para o Congresso XVIII CONGRESSO METODISTA DE DNCIAÇÃO E PRODUÇÃO CIENTÍFICA - XVII ENIDVÁRIO DE EXTENSÃO - XII SEMINÁRIO PIBIC/UMESP. Um e-mail de confirmação será enviado e a sitmação da submissão, dentro do processo editorial, pode ser acompanhada entrando no sistema. Agradecem eu interesse em contribuir com trabalhos para o Congresso XVIII CONGRESSO METODISTA DE DNCIAÇÃO E PRODUÇÃO CIENTÍFICA - XVII ENIDVÁRIO DE EXTENSÃO - XII SEMINÁRIO PIBIC/UMESP.  RESUMO DE DOCUMENTOS  D NOME ORIGINALD DO ARQUIVO IPO TAMANHO DO ARQUIVO DATA DE ENVIO Nenhum documento anexado à submissão.  CongelarI  CongelarI  CongelarI                                                                                                    | 11000                                                  |                                                                                                    |                                                                                                    |                                                            |                                                        |                                                                                                    |                                                                                  |
| Após concluidos e verificados os passos anteriores, clique em Concluir Submissão para enviar seu manuscrito para o Congresso XVIII CONGRESSO METODISTA DE DNICIAÇÃO E PRODUÇÃO CIENTÍFICA - XVI<br>ENIDIÁRIO DE EXTENSÃO - XII SEMINÁRIO PIEIC/UMESP. Um e-mail de confirmação será enviado e a sitmação da submissão, dentro do processo editorial, pode ser acompanhada entrando no sistema. Agradecem<br>eu interesse em contribuir com trabalhos para o Congresso XVIII CONGRESSO METODISTA DE DNICIAÇÃO E PRODUÇÃO CIENTÍFICA - XVII SEMINÁRIO DE EXTENSÃO - XII SEMINÁRIO PIEIC/UMESP<br>RESUMO DE DOCUMENTOS<br>ID NOME ORIGINALD DO ARQUIVO IIPO TAMANHO DO ARQUIVO DATA DE ENVIO<br>Nenhum documento anexado à submissão.                                                                                                    | INÍCIO 2 INCLU                                         | SÃO DE METADADOS ##PRESENTER SUBMIT SUPPLEM                                                                                                    | IENTARYFILESABSTRACTONLY# 4.CC                                                                                      | ONFIRMAÇÃO                                                 |                                                        |                                                                                                    |                                                                                  |
| RESUMO DE DOCUMENTOS                                                                                                    | pós concluídos e<br>EMINÁRIO DE I<br>u interesse em co | verificados os passos anteriores, clique em Concluir Su<br>EXTENSÃO - XII SEMINÁRIO PIBIC/UMESP. Um<br>untribuir com trabalhos para o Congresso XVIII CONG | ubmissão para enviar seu manuscrito par<br>e-mail de confirmação será enviado e a s<br>RESSO METODISTA DE INICIAÇÃO | a o Congresso XV.<br>situação da submis:<br>) E PRODUÇÃO ( | III CONGRESSO<br>são, dentro do pro<br>CIENTÍFICA - XV | METODISTA DE INICIAÇÃO E PROD<br>cesso editorial, pode ser acompanhada ent<br>11 SEMINÁRIO DE EXTENSÃO - XII S | DUÇÃO CIENTÍFICA - XVII<br>rando no sistema. Agradecemo<br>EMINÁRIO PIBIC/UMESP. |
| ID NOME ORIGINALD DO ARQUIVO TIPO TAMANHO DO ARQUIVO DATA DE ENVIO<br>Nenhum documento anexado à submissão.                                                                                                    | ESUMO                                                  | DE DOCUMENTOS                                                                                                    |                                                                                                    |                                                            |                                                        |                                                                                                    |                                                                                  |
| Nenhum documento anexado à submissão.                                                                                                    | D                                                      | NOME ORIGINALD DO ARQUIVO                                                                                                    | TIPO                                                                                                    |                                                            |                                                        | TAMANHO DO ARQUIVO                                                                                             | DATA DE ENVIO                                                                    |
| Concluir Submissio Concelar                                                                                                    |                                                        |                                                                                                    | Nenhum documento an                                                                                                 | exado à submissão                                          | L                                                      |                                                                                                    |                                                                                  |
|                                                                                                    | Concluir Subm                                          | issão Cancelar                                                                                                    |                                                                                                    |                                                            |                                                        |                                                                                                    |                                                                                  |

- **13.** Ao visualizar a página **Submissões Ativas**, você saberá que seu resumo foi enviado. Por essa página é possível ver o andamento de sua submissão.
- **14.** Para iniciar uma nova submissão, clique no link **clique aqui para iniciar o processo de submissão**, e repita o processo.